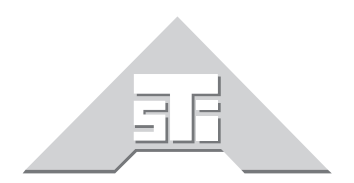

Advanced Simulation Technology inc. 500 A Huntmar Park Drive Herndon, Virginia 20170 U.S.A. Tel. (703)471-2104 • Fax. (703)471-2108 www.asti-usa.com

# ASTi Link 16 Diagnostic Tool User Guide

# Document: DOC-01-L16DIAG-UG-1

Advanced Simulation Technology inc. 500 A Huntmar Drive, Herndon, Virginia, 20170 USA Revision C (July 2010)

Product Name: Link 16 Diagnostic Tool

ASTi Link 16 Diagnostic Tool User Guide

© Copyright ASTi 2010.

Restricted Rights: Use, duplication, or disclosure by the Government is subject to restrictions as set forth in subparagraph (c)(1)(ii) of the Rights in Technical Data and Computer Software clause at DFARS 252.227-7013.

This material may be reproduced by or for the U.S. Government pursuant to the copyright license under the clause at DFARS 252.227-7013 (1994).

ASTi

500 A Huntmar Park Drive

Herndon, VA 20170

# **Table of Contents**

| 1.0 | . Introduction                                                                                                    | <b>. 1</b><br>. 2 |
|-----|----------------------------------------------------------------------------------------------------|-------------------|
| 2.0 | . System Requirements                                                                                                    | . 3               |
| 3.0 | . Getting Started                                                                                                    | . 4<br>. 4        |
|     | Figure 2: Link 16 Diagnostic Tool Icon                                                                                                    | . 4<br>. 4        |
| :   | 3.3. Running the Application for the First Time                                                                                                    | . 5               |
|     | Figure 3: Network Settings                                                                                                    | . 5<br>. 6        |
|     | Figure 4: Network Settings on GUI                                                                                                    | . 6               |
| 4.0 | . Link 16 Diagnostic Tool Features                                                                                                    | . 7<br>. 7        |
|     | Figure 5: Link 16 Transmitters on Network         Figure 6: Link 16 Transmitter PDU's from Selected Transmitter         4.1.1. Link 16 Signal PDU Details | .7<br>.8<br>.9    |
|     | Higure 7: Message Types         12 Transmitter Options                                                                                                    | . 9<br>10         |
| 1   |                                                                                                    | 10                |
|     | 4.2.1 Setting Transmitter and Signal PDU Parameters                                                                                                    | 11                |
|     | Figure 9: Setting Transmitter and Signal PDU Parameters.                                                                                                  | 12                |
|     | Figure 10: Setting Antenna Location         4.3. Left Column Display.                                                                                     | 13<br><b>14</b>   |
|     | 4.3.1. Exercise ID and Time Out Display                                                                                                    | 14<br>14          |
|     | Figure 11: Left Column Display                                                                                                    | 14                |
|     | 4.3.3. Radio Display and Audio Monitor                                                                                                    | 15                |
|     | Figure 12: All Transmitters                                                                                                    | 15                |
|     | Figure 13: Audio Options.                                                                                                    | 15                |
|     |                                                                                                    | 16                |
|     | Figure 14: Simulator Identifiers                                                                                                    | 16                |
|     | Figure 15: Link 16 Category Transmitters from Selected Simulators                                                                                         | 17                |
|     | Figure 16: Duplicate Radio ID's                                                                                                    | 17                |

# **1.0. Introduction**

The Link 16 Diagnostic Tool (LDT) is a network analysis tool capable of decoding Link 16 formatted transmitter and signal PDU's per the SISO Link 16 Specification. The tool provides the ability to view and examine all Link 16 traffic detected on the connected network. Another feature of the tool is the ability to define signal and transmitter PDU data to transmit over the network.

A significant feature of the tool is the ability for the user to define simulator names instead of using simulator DIS ID numbers and IP addresses. This allows the user to easily view who is and isn't present on the network.

The LDT differs from the Radio Diagnostic Tool (RDT) in that it is capable of showing the details of the Link 16 Tx and signal PDU's. The LDT is an essential tool when running Link 16 on the DIS network, providing insight into what is going on in the Link 16 network.

LDT main features include:

- The ability to define separate Tx and signal PDU networks
- The filtering capabilities based on Exercise ID, Timeout value, Terminal Mode, Net Sync ID, Signal PDU Type, Time Slot Type, etc.
- CVSD audio monitoring
- · Simulator name definitions for easy sorting and understanding
- Detect duplicate radios
- Define and generate Tx and Signal PDUs for a single Link 16 terminal
- Decode key Link 16 PDU parameters in an easy readable format
- Decode key Link 16 Signal PDU parameters in an easy readable format (including details of the 8 message types)
- Understand what is going on in your Link 16 network

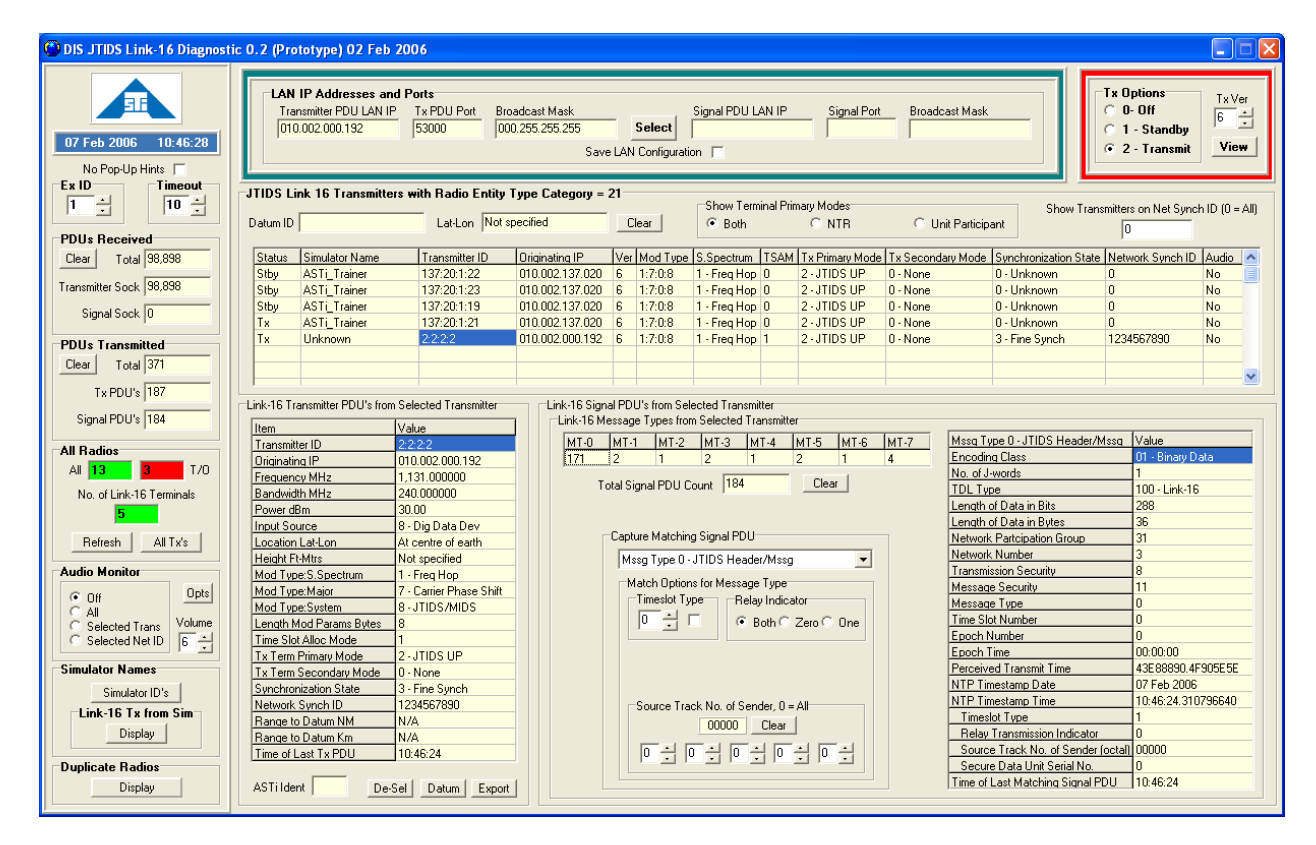

Figure 1: LTD GUI

## 2.0. System Requirements

The following lists the minimum hardware and software system requirements for running LDT.

- Microsoft Windows XP (Home or Pro)
- 1.8GHz MHz Intel compatible PC (P4 recommended, see Note 1 regarding use with Celeron)
- 256 MB of RAM minimum
- 50 MB of available hardrive space
- Standard network interface card (NIC/Ethernet)
- Video resolution with a minimum resolution of 1280 x 1024
- Mouse
- Keyboard
- CD-ROM drive for software installation
- Software installation CD

**Note 1**: The LDT uses a dynamically updated display of the current radio environment, placing a high load on the computer video display system. Therefore, our recommendation is to use a video expansion card (PCI or AGP depending on your machine configuration). This will ensure optimum system performance, particularly when exploiting the linked operation abilities of RDT and PC'ver. This recommendation becomes a system requirement if using a computer equipped with a Celeron processor.

# 3.0. Getting Started

### 3.1. Installation Procedure

1. Insert the software CD, the installer will automatically run, unless the CD-ROM autorun feature is turned off. If the software does not automatically run continue with step 2.

**Note**: ASTi recommends accepting the default destination directories, but alternative locations may be selected. If the installation is performed under the Windows "Program Files" directory, it may be necessary to change the default directory/file access privileges to allow write access to the sub-directories.

- 2. Click the 'link16 setup.exe' file to run.
- The 'Welcome to ASTi Link 16' wizard screen will open. Press 'Next' to continue.
- 4. Press 'Next' until the Install screen opens.
- 5. Click 'Install' to install the software.
- 6. Click 'Finish' after installation is complete.

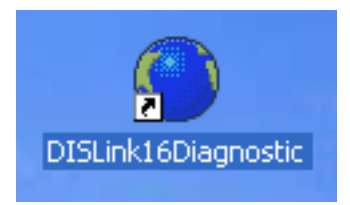

Figure 2: Link 16 Diagnostic Tool Icon

## 3.2. Product Licensing

LDT requires a computer-specific license file that references the PC's ethernet hardware MAC address of the computer it is running on. A separate license file is issued in addition to the product installation CD. Place the license file (.pvl) in the following directory.

```
c:\Documents and Settings \All Users\(Shared)Documents\ASTi
License Files directory
```

Note: If you do not provide ASTi with your PC's MAC address at the time of purchase, contact ASTi at support@asti-usa.com to receive your license file.

#### 3.3. Running the Application for the First Time

When running LDT for the first time the user must set the network parameters. The 'Select **Required Options**' dialog box will open automatically when running LDT for the first time.

- 1. Select the local IP address for the DIS LAN from the drop down list. If there is more than one network connection the 'Allow IP Sharing' checkbox becomes active.
- 2. Enter the DIS UDP port number for the DIS traffic.
- 3. Select the Broadcast Mask setting according to the DIS LAN subnet settings. The user can check the 'User Specified' option to manually enter the corresponding broadcast mask. *It is mandatory that the selected broadcast mask correspond to the Windows TCP/IP sub-net mask for the selected IP address.*
- 4. If DIS traffic is running on multicast check the 'Active' box and manually enter the Multicast Group Address.

If the Tx and Signal PDU's are running on a different network enter the settings under the **'Optional Signal PDU's LAN Details**' section.

| Select Required Options                                                                                                    | X |
|----------------------------------------------------------------------------------------------------|---|
| UDP Port Number         Broadcast Mask           010.002.000.192         53000           53000         000.255.255           010.002.000.192         53000                                                                                                    |   |
| Multicast Group Address       User Specified Broadcast Mask         Active       225         •       •         •       •         •       •         •       •         •       •         •       •         •       •         •       •         •       •         •       •         •       •         •       •         •       •         •       •         •       •         •       •         •       •         •       •         •       •         •       •         •       •         •       •         •       •         •       •         •       •         •       •         •       •         •       • |   |
| Optional Signal PDU's LAN Details<br>IP Address UDP Port Number Broadcast Mask                                                                                                    |   |
| 3000         000.000.255.255           Clear         255.255.255           Clear         0.002.000.255.255                                                                                                    |   |
| Multicast Group Address                                                                                                    |   |
| Allow IP Sharing     Ok     Cancel                                                                                                    |   |

Figure 3: Network Settings

### 3.4. Setting the Network Settings in the GUI

The user can view and change the network parameters by clicking 'Select' in the top section of the GUI labeled 'LAN IP Addresses and Ports.'

| LAN IP Addresses and<br>Transmitter PDU LAN IP<br>010.002.000.192 | Ports<br>Tx PDU Port<br>53000 | Broadcast Mask<br>000.255.255.255 | Select         | Signal PDU LAN IP | Signal Port | Broadcast Mask |
|-------------------------------------------------------------------|-------------------------------|-----------------------------------|----------------|-------------------|-------------|----------------|
|                                                                   |                               | Save                              | I AN Configura | tion 🗖            |             |                |

Figure 4: Network Settings on GUI

## 4.0. Link 16 Diagnostic Tool Features

### 4.1. Link 16 Transmitter List

The central 'workstation' of the tool revolves around the Link 16 transmitter list. On initial startup this list will display the Link 16 transmitters on the connected network. This view provides information for each transmitter including the current status, simulator name, transmitter ID, etc. The current transmit state of the Link 16 transmitters are reflected in real-time. If a radio does not issue a data PDU within the user defined time-out period then it will be tagged as 'timed out.' The user can get a snap shot of the network data history. The user may reset the list at any time by using the 'refresh' button. This will rebuild the list from new and update the network status.

|                  |                                         | Lat-Lon No     | specified       | _(     | Clear    | Show Terminal Primary Modes     G Both     O NTR |        | © NTR                                        | 🔘 Unit Particip                  | ant                                          | Show Transmitters on Net Synch ID (0 |    |  |  |
|------------------|-----------------------------------------|----------------|-----------------|--------|----------|--------------------------------------------------|--------|----------------------------------------------|----------------------------------|----------------------------------------------|--------------------------------------|----|--|--|
| Status           | Simulator Name                          | Transmitter ID | Originating IP  | Ve     | Mod Type | S.Spectrum                                       | TSAM   | Tx Primary Mode                              | Tx Secondary Mode                | Synchronization Sta                          | te Network Synch ID                  | Au |  |  |
| Stby             | ASTi_Trainer                            | 137:20:1:22    | 010.002.137.020 | 6      | 1:7:0:8  | 1 · Freq Hop                                     | 0      | 2 - JTIDS UP                                 | 0 - None                         | 0 · Unknown                                  | 0                                    | No |  |  |
| Stby             | ASTi_Trainer                            | 137:20:1:23    | 010.002.137.020 | 6      | 1:7:0:8  | 1 · Freq Hop                                     | 0      | 2 - JTIDS UP                                 | 0 - None                         | 0 · Unknown                                  | 0                                    | No |  |  |
| Stby             | ASTi_Trainer                            | 137:20:1:19    | 010.002.137.020 | 6      | 1:7:0:8  | 1 · Freq Hop                                     | 0      | 2 - JTIDS UP                                 | 0 - None                         | 0 · Unknown                                  | 0                                    | No |  |  |
| Γx               | ASTi_Trainer                            | 137:20:1:21    | 010.002.137.020 | 6      | 1:7:0:8  | 1 · Freq Hop                                     | 0      | 2 - JTIDS UP                                 | 0 - None                         | 0 · Unknown                                  | 0                                    | No |  |  |
| ٢×               | Unknown                                 | 2:2:2:2        | 010.002.000.192 | 6      | 1:7:0:8  | 1 · Freq Hop                                     | 1      | 2 - JTIDS UP                                 | 0 - None                         | 3 - Fine Synch                               | 1234567890                           | No |  |  |
| stoy<br>Tx<br>Tx | ASTI_Trainer<br>ASTi_Trainer<br>Unknown | 137:20:1:19    | 010.002.137.020 | 6<br>6 | 1:7:0:8  | 1 · Freq Hop<br>1 · Freq Hop<br>1 · Freq Hop     | 0<br>1 | 2 - JTIDS UP<br>2 - JTIDS UP<br>2 - JTIDS UP | 0 - None<br>0 - None<br>0 - None | 0 - Unknown<br>0 - Unknown<br>3 - Fine Synch | 0 123456789                          | 90 |  |  |

#### Figure 5: Link 16 Transmitters on Network

The user can click on any cells in the list to view the Link 16 transmitter PDU's details from the selected transmitter. These extended details are provided for diagnostic purposes and include the following:

- Transmitter ID
- Originating IP
- Frequency MHz
- Bandwidth MHz
- Power d8m
- Input Source
- Location Latitude-Longitude
- Height Feet-Meters
- Mode Type S: Spectrum
- Mode Type: Major
- Mode Type: System
- Length Mode Parameters in Bytes
- Time Slot Allocated Mode
- Tx Term Primary Mode

- Tx Term Secondary Mode
- Synchronization State
- Network Synch ID
- Range to Datum NM
- Range to Datum KM
- Time of Last Tx PDU

The user can click the '**Del-Sel**' button to deselect the Link 16 transmitter and clear the details. The '**Datum**' button sets the transmitter data for range calculations, clicking this button automatically sets the Datum ID in the box above the Link 16 transmitter list. The user can save the separated values to a file by clicking the '**Export**' button.

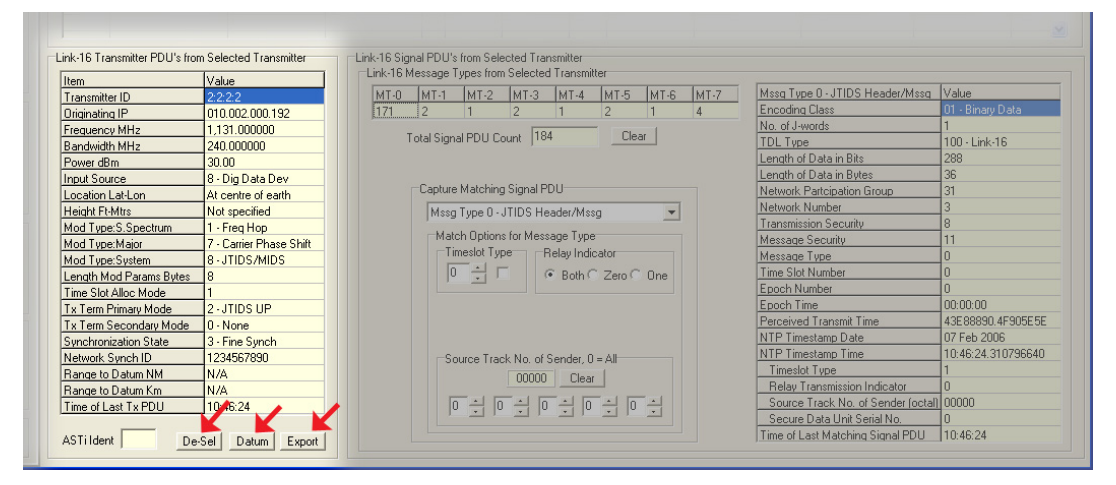

Figure 6: Link 16 Transmitter PDU's from Selected Transmitter

#### 4.1.1. Link 16 Signal PDU Details

Another feature of LDT is the ability to view the Link 16 signal PDU's messages from a selected transmitter. Depending on the message type, corresponding information will display to the right of the message type to allow a quick overview of the message types sent by a given transmitter.

The user can choose from seven message types including:

- Message Type 0- JTIDS Header/Mssg
- Message Type 1- RTT A/B
- Message Type 2- RTT Reply
- Message Type 3- JTIDS Voice CVSD
- Message Type 4- JTIDS Voice LPC10
- Message Type 5- JTIDS Voice LPC12
- Message Type 6- JTIDS LET
- Message Type 7- VMF

For details on specific values and meaning of the various fields (e.g. Encoding Class, Number of J-Words, Epoch Time, etc) please refer to the Simulation Interoperability Standards Organization (SISO) Standard for: LINK 16 SIMULATIONS SISO-STD-002-2006 or later.

| ik-16 Sigr<br>Link-16 M | ial PDU's<br>essage T | from Sele<br>voes from | cted Tran<br>Selected | ismitter<br>Transmitt | ter   |      |      |                                    |                    |
|-------------------------|-----------------------|------------------------|-----------------------|-----------------------|-------|------|------|------------------------------------|--------------------|
| MT-0                    | MT-1                  | MT-2                   | MT-3                  | MT-4                  | MT-5  | MT-6 | MT-7 | Mssg Type 0 - JTIDS Header/Mssg    | Value              |
| 314                     | 2                     | 1                      | 2                     | 1                     | 2     | 1    | 4    | Encoding Class                     | 01 - Binary Data   |
|                         |                       |                        | 0.07                  |                       | 1     | 1    |      | No. of J-words                     | 0                  |
| <u></u> Т               | otal Signa            | al PDU Co              | unt  327              | <b>^</b>              | Llea  | r    |      | TDL Type                           | 100 · Link-16      |
| - <b>\</b>              |                       |                        |                       |                       |       |      |      | Length of Data in Bits             | 688                |
|                         |                       |                        |                       |                       |       |      |      | Length of Data in Bytes            | 86                 |
|                         | Capture               | Matching               | Signal PE             | 00                    |       |      |      | Network Partcipation Group         | 31                 |
|                         | Mssn                  | Tune () - J            | TIDS He               | ader/Mss              | 0     | -    |      | Network Number                     | 3                  |
|                         | Meen                  | Tupe () - I            | TIDS Her              | adar/Mee              | 9     |      |      | Transmission Security              | 8                  |
|                         | Mssq                  | Type 1 - F             | RTT A/B               | 3001711133            | 9     |      |      | Message Security                   | 11                 |
|                         | Mssg                  | Type 2 - F             | ITT Reply             | y .                   |       |      |      | Message Type                       | 4                  |
|                         | Mssg                  | Type 3 - J             | TIDS Voi              | ce CVSD               |       |      |      | Time Slot Number                   | 0                  |
|                         | Misso                 | Type 4 - J<br>Type 5   | TIDS Vol<br>TIDS Vol  | ce LPUIL<br>ce LPUIL  | )     |      |      | Epoch Number                       | 0                  |
|                         | Masg                  | Type 5 - J             | TIDS LE1              |                       | -     |      |      | Epoch Time                         | 00:00:00           |
|                         | Mssg                  | Type 7 - \             | /MF                   |                       |       |      |      | Perceived Transmit Time            | 43E88498.8D407C53  |
|                         |                       |                        |                       |                       |       |      |      | NTP Timestamp Date                 | 07 Feb 2006        |
|                         | -So                   | urce Trac              | k Notof 9             | Sender D              | = All |      |      | NTP Timestamp Time                 | 10:29:28.551765223 |
|                         |                       |                        | 00000                 | Clear                 | 1     |      |      | Timeslot Type                      | 1                  |
|                         |                       |                        | 00000                 |                       |       |      |      | Relay Transmission Indicator       | 0                  |
|                         | 0                     | - 0                    | - I D                 | - 0                   | - 0   |      |      | Source Track No. of Sender (octal) | 00000              |
|                         |                       |                        | -                     | -                     |       | -    |      | Secure Data Unit Serial No.        | 0                  |
|                         |                       |                        |                       |                       |       |      |      | 201 (1. 1.1.1.1.) (0. 1.000))      | 10.00.00           |

Figure 7: Message Types

### 4.2. Transmitter Options

The transmitter options box allows the user to choose three options. When the transmitter is turned off or the transmitter is disabled the box will turn green. When the transmitter is in standby or sending Tx PDU's the box is yellow. When the third option is selected the transmitters are sending Tx and signal PDU's and the box will turn red.

| ansmitter and Signal PDU D                          | Tx Options<br>C 0- Off<br>C 1 - Stand<br>2 - Trans<br>Show Transmitters on Net S | by<br>mit View                                  |                                                                   |
|-----------------------------------------------------|----------------------------------------------------------------------------------|-------------------------------------------------|-------------------------------------------------------------------|
| Repeat Rate in Secs<br>Tx PDU Signal PDU<br>5 + 5 + | Transmitting E<br>Site Ap                                                        | ntity ID<br>plication Entity ID Radio ID<br>2 2 | Send Message Type<br>JTIDS Header/Message<br>J Words 1 + Type 0 + |
| Transmitter PDU Parameters                          |                                                                                  | Signal PDU Parameters                           |                                                                   |
| Deservator                                          | 1 Calua                                                                          | Burneter                                        | No.                                                               |
| Padio Entitu Kind                                   | 7 Padio                                                                          | Financial Class                                 | Value                                                             |
|                                                     |                                                                                  | Encoding Llass                                  | I - Raw Binary Data                                               |
| Domain                                              | 2 · Alf                                                                          | No. of J-words                                  |                                                                   |
| Country                                             | 225                                                                              | TDL Type                                        | 100 - Link 16                                                     |
| Category                                            | 21 - JTIDS - Link-16                                                             | Sample Rate                                     | 0                                                                 |
| Nomenclature Version                                | 0                                                                                | Data Length in Bits                             | 288                                                               |
| Nomenclature                                        | 0                                                                                | Samples                                         | 0                                                                 |
| Input Source                                        | 8 - Dig Data Dev                                                                 | NPG Number                                      | 31                                                                |
| Antenna Location                                    | At centre of earth                                                               | Network Number                                  | 3                                                                 |
| Rel. Antenna Location mtrs                          | 0.0/0.0/0.0                                                                      | Transmission Security                           | 8                                                                 |
| Frequency MHz                                       | 1,131.000000                                                                     | Message Security                                | 11                                                                |
| Bandwidth MHz                                       | 240.000000                                                                       | Message Type                                    | 0 - JTIDS Header/Message                                          |
| Transmit Power dBm                                  | 30.00                                                                            | Timeslot Number                                 | 0                                                                 |
| Mod. Type - Spread Spectrum                         | 1 · Freq Hop                                                                     | Epoch Number                                    | 0                                                                 |
| Mod. Type - Major                                   | 7 - Carrier Phase Shift                                                          | NTP Timestamp                                   | 07 Feb 2006 10:57:19.992194176                                    |
| Mod. Type - Detail                                  | 0                                                                                | NTP Timestamp - No State                        | ment Set                                                          |
| Mod. Type - System                                  | 8-JTIDS/MIDS                                                                     | , itt intestanp no state                        |                                                                   |
| Crypto System                                       | 0 - Other                                                                        | JTIDS Headers for Message Type                  | es                                                                |
| Crypto Key ID                                       | 0                                                                                |                                                 |                                                                   |
| Length of Mod. Params                               | 8 Octets                                                                         | JTIDS Header                                    |                                                                   |
| Time Slot Alloc. Mode                               | 1                                                                                | Time Slot Type 1 🗎 L                            | ET ID 0 🕂 Pack Type 0 🕂                                           |
| Terminal Primary Mode                               | 2 - JTIDS UP                                                                     |                                                 |                                                                   |
| Terminal Secondary Mode                             | 0 · None                                                                         | Relay Transmission Indicato                     | or Secure Data Unit S/N 0                                         |
| Synchronization State                               | 3 - Fine Synch                                                                   | Source Track No                                 | o. of Sender                                                      |
| Network Synch ID                                    | 1234567890                                                                       |                                                 |                                                                   |
|                                                     | Set                                                                              |                                                 |                                                                   |

Figure 8: Transmitter Options

#### 4.2.1. Setting Transmitter and Signal PDU Parameters

Not only can LDT analyze and decode link 16 Tx and signal PDUs, it can also act as a single link 16 terminal for the purposes of generating Tx and Signal PDUs. When you select view option the user is presented with configuration options for the Tx and signal PDU parameters.

For the Tx PDU the user is able to define:

- Domain
- Country
- Nomenclature Version
- Nomenclature
- Antenna Location
- Relative Antenna Location
- Transmit Power d8m
- Time Slot Allocation Mode
- Terminal Secondary Mode
- Synchronization State
- Network Synchronization ID

For the signal PDU the user is able to define the Message Type (0-7). The user can define the associated parameters for each message type.

- Network/Needline Participation Group
- Network Number
- Transmission Security
- Message Security
- Time Slot Number/Epoch Option

Once the link 16 messages have been set to the user defined parameters the '**Tx Options**' selection will determine which PDUs are put on the DIS network. For example:

- Option 0: Off No PDUs are inserted onto the DIS network
- Option 1: Standby Only Tx PDUs are inserted onto the DIS network
- Option 2: Transmit Tx and signal PDUs are inserted onto the DIS network

The rate of PDU transmission is defined by the repeat rate in seconds and is configurable on a per PDU type basis.

| Contransmitter and Signal PDU Data to Send                                                                                                    | 😂 Set Signal PDU JTIDS Net Hdr 🛛 🗙                                                                                                    |
|----------------------------------------------------------------------------------------------------|----------------------------------------------------------------------------------------------------|
| Transmitting Entity ID       Transmitting Entity ID       Tx PDU     Signal PDU       5     5       2     2       Point     2       2     2                                                                                                    | ty ID Radio ID Network/Needline Participation Group 31 - Network/Needline Participation Group 31 - CTransmission Security                                                                                                    |
| Signal PDU<br>Transmitter PDU Parameters<br>Domain 2 · Air<br>Country 225<br>Nomenclature Version 0 +<br>Nomenclature 0<br>Anterna Location 0 0 0 mtrs<br>Transmit Power dBm 30 +<br>Transmit Power dBm 30 +<br>Transmit Power dBm 40 +<br>Transmit Power dBm 40 +<br>Transm | J Parameters J Parameters G Cases G Cases G Ca |

Figure 9: Setting Transmitter and Signal PDU Parameters

The user can select the transmitter PDU parameters location. Check the box if using the center of the earth.

|             | 🔘 Transı            | mitter and Signal PDU      | DU Data to Send      |                    |                          |  |  |  |  |  |  |
|-------------|---------------------|----------------------------|----------------------|--------------------|--------------------------|--|--|--|--|--|--|
|             | Pa                  | nant Pinta in Casa         | C Location           | X                  |                          |  |  |  |  |  |  |
|             | ne                  | Tx PDU Signal PDU          | Height Units<br>Feet | mtrs               | ID Radio ID              |  |  |  |  |  |  |
| 🕲 Set Tran  | nsmitter PDU Pa     | arameters                  | Values               |                    | Parameters               |  |  |  |  |  |  |
| Transmitter | r PDU Parameters    |                            | Lat Lon              | Height             |                          |  |  |  |  |  |  |
|             | Domain              | 2 - Air                    | C At Centre          | of Earth           | Class                    |  |  |  |  |  |  |
|             | Country             | 225                        |                      | or Lakti           | ords                     |  |  |  |  |  |  |
| No          | menclature Version  |                            | Ok _                 | Cancel             | ate                      |  |  |  |  |  |  |
|             | Nomenclature        |                            |                      | _en;               | gth in Bits              |  |  |  |  |  |  |
|             | Autouro I           | At centre of earth         |                      | Samples<br>NPG Num | ber                      |  |  |  |  |  |  |
|             | Antenna Location    |                            |                      | Network 1          | Number                   |  |  |  |  |  |  |
| Relative    | e Antenna Location  | 0 0 0                      | Set                  | Transmiss          | ion Security             |  |  |  |  |  |  |
| Т           | ransmit Power dBm   | 30 +                       | mtrs                 | Message            | Security                 |  |  |  |  |  |  |
| Time S      | lot Allocation Mode | 1                          |                      | Message            | Туре                     |  |  |  |  |  |  |
| Time 5      | IOC AIRCEACOTT MODE |                            |                      | Timeslot N         | lumber                   |  |  |  |  |  |  |
| Ter         | minal Primary Mode  | 2 - JTIDS Unit Participant |                      | NTP Time           | stamp                    |  |  |  |  |  |  |
| Termin      | al Secondary Mode   | 0 - None                   | <b>_</b>             |                    | imestamp - No Statemen   |  |  |  |  |  |  |
| Sy          | nchronization State | 3 - Fine Synchronization   | -                    | _                  | intestantp into otatemen |  |  |  |  |  |  |
| Network     | Superiorization ID  | 1234567890                 |                      | JTIDS Head         | lers for Message Types   |  |  |  |  |  |  |
|             | oynomonication no   | 1                          |                      | JTIDS I            | Header                   |  |  |  |  |  |  |
|             |                     |                            |                      | Time S             | lot Type 1 🕂 LET         |  |  |  |  |  |  |
|             |                     | Ok                         | Cancel               | Belau              | Transmission Indicator   |  |  |  |  |  |  |
|             |                     |                            |                      | - Incidy           | Source Track No. of      |  |  |  |  |  |  |
|             | IN                  | etwon                      |                      |                    |                          |  |  |  |  |  |  |
|             |                     |                            |                      |                    |                          |  |  |  |  |  |  |
|             |                     |                            | Set                  |                    |                          |  |  |  |  |  |  |
|             |                     |                            |                      |                    |                          |  |  |  |  |  |  |

Figure 10: Setting Antenna Location

## 4.3. Left Column Display

#### 4.3.1. Exercise ID and Time Out Display

**Ex ID**-The Exercise ID displays the currently selected DIS exercise number for the data currently displayed by the tool. This number is manually selected by the user.

**Time Out-** The current time value in seconds used by the tool as the maximum period that may elapse between Tx PDU updates before the tool logs a radio as being 'timed out.' Note that a subsequent update will restore an entry from the 'timed out' state to active. The user may modify the settings as required. The typical time out values range from 10 to 20 seconds.

#### 4.3.2. PDU's Received and Transmitted

**PDU's Received-** Displays the total PDU's received and filters between transmitter and signal socket.

**PDU's Transmitted-** Displays the total PDU's transmitted and filters between Tx and signal PDU's.

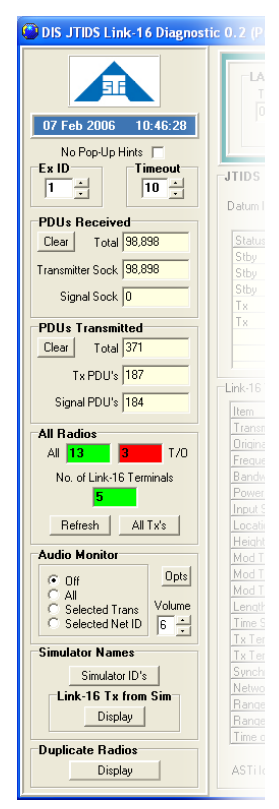

Figure 11: Left Column Display

#### 4.3.3. Radio Display and Audio Monitor

**All Radios**-Displays all radios on the connected network, those that are timed out, and the number of Link 16 terminals. Select '**Refresh**' to reset the base radio list. This action restarts data logging and rebuilds the 'All Radios' list removing the timed out entries. The 'All Tx' button will display all radios transmitting on the network.

| 🙄 All T | ransmit | ters           |                |                 |     |               |            |                      |           |     |          |        |        |            | × |
|---------|---------|----------------|----------------|-----------------|-----|---------------|------------|----------------------|-----------|-----|----------|--------|--------|------------|---|
| Radio   | Status  | Simulator Name | Transmitter ID | Originating IP  | Ver | Frequency MHz | BW KHz     | Radio Category       | Crypto    | Key | Mod Type | Rng NM | Rng Km | Lst Tx PDU | ^ |
| 1       | Stby    | Unknown        | 101:154:1:1    | 192.168.101.154 | 4   | 10.100000     | 25.00      | 0 · Other            | 1 · KY-28 | 0   | 0:3:1:1  | N/A    | N/A    | 10:48:11   |   |
| 2       | Stby    | Unknown        | 101:154:1:2    | 192.168.101.154 | 4   | 10.200000     | 25.00      | 0 · Other            | 1 · KY-28 | 0   | 0:3:1:1  | N/A    | N/A    | 10:48:12   |   |
| 3       | Stby    | Unknown        | 101:154:1:3    | 192.168.101.154 | 4   | 10.300000     | 25.00      | 0 - Other            | 1 · KY-28 | 0   | 0:3:1:1  | N/A    | N/A    | 10:48:15   |   |
| 4       | Stby    | Unknown        | 101:154:1:4    | 192.168.101.154 | 4   | 10.400000     | 25.00      | 0 - Other            | 1 - KY-28 | 0   | 0:3:1:1  | N/A    | N/A    | 10:48:15   |   |
| 5       | Timeout | Unknown        | 126:63:1:20    | 010.002.126.063 | 4   | 100.000000    | 25.00      | 0 - Other            | 0 - Other | 0   | 0:1:2:1  | N/A    | N/A    | 10:48:03   |   |
| 6       | Timeout | Unknown        | 126:63:1:25    | 010.002.126.063 | 4   | 100.000000    | 25.00      | 0 · Other            | 0 - Other | 0   | 0:1:2:1  | N/A    | N/A    | 10:48:03   |   |
| 7       | Timeout | Unknown        | 126:63:1:19    | 010.002.126.063 | 4   | 100.000000    | 25.00      | 0 - Other            | 0 - Other | 0   | 0:1:2:1  | N/A    | N/A    | 10:48:04   |   |
| 8       | Stby    | Unknown        | 103:2:1:1      | 010.002.103.002 | 4   | 275.000000    | 25.00      | 0 - Other            | 0 - Other | 0   | 0:8:1:1  | N/A    | N/A    | 10:48:11   |   |
| 9       | Stby    | ASTi_Trainer   | 137:20:1:22    | 010.002.137.020 | 6   | 1,131.000000  | 240,000.00 | 21 - JTIDS - Link-16 | 0 - Other | 0   | 1:7:0:8  | N/A    | N/A    | 10:48:11   |   |
| 10      | Stby    | ASTi_Trainer   | 137:20:1:23    | 010.002.137.020 | 6   | 1,131.000000  | 240,000.00 | 21 - JTIDS - Link-16 | 0 - Other | 0   | 1:7:0:8  | N/A    | N/A    | 10:48:11   |   |
| 11      | Stby    | ASTi_Trainer   | 137:20:1:19    | 010.002.137.020 | 6   | 1,131.000000  | 240,000.00 | 21 - JTIDS - Link-16 | 0 - Other | 0   | 1:7:0:8  | N/A    | N/A    | 10:48:11   |   |
| 12      | Tx      | ASTi_Trainer   | 137:20:1:21    | 010.002.137.020 | 6   | 1,131.000000  | 240,000.00 | 21 - JTIDS - Link-16 | 0 - Other | 0   | 1:7:0:8  | N/A    | N/A    | 10:48:15   |   |
| 13      | Tx      | Unknown        | 2:2:2:2        | 010.002.000.192 | 6   | 1,131.000000  | 240,000.00 | 21 - JTIDS - Link-16 | 0 - Other | 0   | 1:7:0:8  | N/A    | N/A    | 10:48:11   |   |
| 14      |         |                |                |                 |     |               |            |                      |           |     |          |        |        |            |   |
| 15      |         |                |                |                 |     |               |            |                      |           |     |          |        |        |            |   |
| 16      |         |                |                |                 |     |               |            |                      |           |     |          |        |        |            |   |
| 17      |         |                |                |                 |     |               |            |                      |           |     |          |        |        |            |   |
| 18      |         |                |                |                 |     |               |            |                      |           |     |          |        |        |            |   |
| 19      |         |                |                |                 |     |               |            |                      |           |     |          |        |        |            |   |

Figure 12: All Transmitters

Audio Monitor- LDT has a stand-alone audio monitor capability. This allows the user to monitor the audio from a selected transmit or network ID or all on network.

Note: Only CVSD voice decoding is supported.

| - CVCD Alexaider Description Onlines for Audio Disc                         |
|-----------------------------------------------------------------------------|
| CVSD Algorithm Parameters Uptions for Audio Play                            |
| Beta * 10 8 -<br>Reverse CVSD bit order Delta Min 50 -<br>Delta Max 1,000 - |

Figure 13: Audio Options

#### 4.3.4. Simulator Details

**Simulator Names-** View the simulator names and site information by clicking on '**Simulator ID's**.' The user can edit/add names and sort the list by name or site ID. The user can export the simulator ID's in CSV format or 'Save As' to save simulator ID list as a new file.

| Simulato  | or Identifiers                    |                 |                     |              |
|-----------|-----------------------------------|-----------------|---------------------|--------------|
| Simulato  | r Identifier File                 |                 |                     |              |
| c:VAST    | i Link 16 Diagnostic\Simulator ID | Files\Default S | imulator Identifier | s.txt Select |
| Circulate |                                   |                 |                     |              |
| Simulato  | i luenulleis                      | D               | ecimal              | - C - 1      |
| Sim Id    | Simulator Name                    | Site Id         | Application         |              |
| 1         | MaK F18 Simulator                 | 1               | 2                   | C Name       |
| 2         | IOTTF Session No.1                | 13000           | 10                  | Site/Appl    |
| 3         | IOTTF - Creams Radios             | 13000           | 100                 |              |
| 4         | IOTTF SEssion No.1 EMC            | 13000           | 11                  | Sort Now     |
| 5         | IOTTF Session No.2                | 13000           | 12                  |              |
| 6         | IOTTF Session No.2 EMC            | 13000           | 13                  |              |
| 7         | ANZAC CSTT                        | 13000           | 20                  |              |
| 8         | ANZAC CSTT Radios                 | 13000           | 200                 | Export       |
| 9         | ASTi_Trainer                      | 137             | 20                  |              |
| 10        | ASTi_Trainer                      | 137             | 20                  |              |
| 11        | Redsim Diagnostic                 | 13900           | 10                  |              |
| 12        | Redwind SG                        | 13900           | 100                 |              |
| 13        | Link-16 Diagnostic                | 16160           | 1616                |              |
| 14        | ATIS Transmitter                  | 1677            | 1678                |              |
| 15        | BFTT - Dam Neck                   | 406             | 2                   |              |
| 16        | BFTT Site 3                       | 409             | 2                   | Save As      |
| 17        | BFFT Radios                       | 409             | 3                   |              |
| 18        | ITSEC HK Sim No 1                 | 41              | 104                 | Clear        |
|           |                                   |                 |                     |              |
|           |                                   |                 | Ok                  | Cancel       |
|           |                                   |                 |                     |              |

Figure 14: Simulator Identifiers

Link 16 Category Transmitters from Selected Simulators- Displays a list view of the current category of selected simulators. The user can create up to eight lists and view the details of the transmitting link 16 terminals on the network. This view is useful for comparing and diagnosing radios on the network by setting up predefined filters based on simulator name or host/site ID.

| 🙁 Link-           | -16 catego     | ry Transmitt       | ers from Selecte       | ed Si | imulators     |        |          |            |      |                 |                   |                       |                  |       | ×        |
|-------------------|----------------|--------------------|------------------------|-------|---------------|--------|----------|------------|------|-----------------|-------------------|-----------------------|------------------|-------|----------|
|                   | Selecte        | d Simulators       |                        |       |               |        |          |            |      |                 |                   |                       |                  |       |          |
|                   | List 1         |                    | List 2                 |       | List 3        | Lis    | st 4     | List       | 5    | List            | 6 L               | .ist 7                | List 8           |       |          |
|                   | None           |                    | None                   |       | None          | No     | one      | No         | ne   | Nor             | ne N              | lone                  | None             |       |          |
|                   |                |                    |                        |       |               |        |          |            |      |                 |                   |                       |                  |       |          |
| List 1            | List 2 Lis     | st 3   List 4   L  | .ist 5   List 6   List | t7    | List 8        |        |          |            |      |                 |                   |                       |                  |       |          |
|                   |                |                    |                        |       |               |        | None     |            |      | •               |                   |                       |                  |       |          |
| _ <sup>∟Lin</sup> | nk-16 Category | y Transmitters fro | om Selected Simulato   | or    |               |        |          |            |      |                 |                   |                       |                  |       |          |
| 9                 | Status Tran    | nsmitter ID        | Originating IP         | Ver   | Frequency MHz | BW MHz | Mod Type | S.Spectrum | TSAM | Tx Primary Mode | Tx Secondary Mode | Synchronization State | Network Synch ID | Audio | <u> </u> |
|                   |                |                    |                        |       |               |        |          |            |      |                 |                   |                       |                  |       |          |
|                   |                |                    |                        |       |               |        |          |            |      |                 |                   |                       |                  |       |          |

Figure 15: Link 16 Category Transmitters from Selected Simulators

**Duplicate Radios-** On a DIS network the DIS ID for any unique simulation object must be unique and any pair of radios that have a common DIS ID will not function correctly. The '**Dis-play**' button will illuminate red when LDT detects that more than one radio is using a DIS ID. Selecting the 'Display' button will bring up a window listing the duplicate radio's details to allow further diagnosis and resolution.

| 🕲 Duplicate Radio ID's |                                |          |                |                |   | × |
|------------------------|--------------------------------|----------|----------------|----------------|---|---|
|                        | Juplicate Radios ID's Detected |          |                |                |   | 7 |
|                        | Date-Time                      | Radio ID | Source IP No.1 | Source IP No.2 | ^ |   |
|                        |                                |          |                |                |   |   |
|                        |                                |          |                |                |   |   |

Figure 16: Duplicate Radio ID's